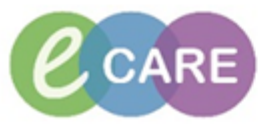

Г

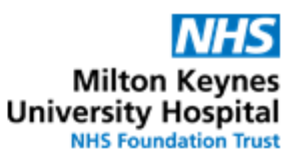

| QRG | – Epidurals – Administration and Monitoring                                                                                                    |                    |  |  |
|-----|----------------------------------------------------------------------------------------------------|--------------------|--|--|
| No. | Action                                                                                                    | Responsibility     |  |  |
| 1.  | Refer to the QRG on titratable infusions for initiating the infusion ("Begin Bag") or documenting a rate change.                                                                                                    | Nurse /<br>Midwife |  |  |
| 2.  | To document a <b>bolus</b> , navigate to Assessments / Fluid Balance > Medication Related<br>Monitoring > Titratable Infusions                                                                                                    | Nurse /<br>Midwife |  |  |
| 3.  | Right-click into the correct time column (if current time, the one on the far left, i.e. next to the infusion order) and select "Record Details"         Image Chart       Image Chart         Teck List       Previous Management         Clinical Notes       Management         Orgen Browser       Orgen Management         Documentation       Epidual Monitoring         Decimal Notes       Documentation         Documentation       Epidual Monitoring         United Monitoring       Image Notes         Documentation       Epidual Monitoring         Documentation       Epidual Monitoring         Documentation       Epidual Monitoring         Documentation       Epidual Monitoring         Documentation       Epidual Monitoring         Documentation       Epidual Monitoring         Documentation       Epidual Monitoring         Documentation       Epidual Monitoring         Documentation       Epidual Monitoring         Documentation       Epidual Monitoring         Documentation       Epidual Monitoring         Documentation       Epidual Monitoring | Nurse /<br>Midwife |  |  |
| 4.  | Ensure that "Bolus" is selected within the administration window by clicking here                                                                                                    | Nurse /<br>Midwife |  |  |
| 5.  | Enter volume in mL that has been administered as bolus. Click "Apply" and sign by clicking                                                                                                    |                    |  |  |

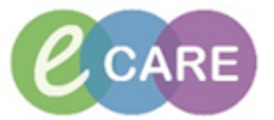

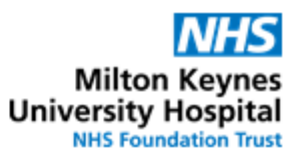

| 6. | Navigate to Assessment / Fluid Balance > Fluid Balance and locate the epidural                                                                                                    |                                       |                                                                     | Nurse /<br>Midwife |
|----|----------------------------------------------------------------------------------------------------|---------------------------------------|---------------------------------------------------------------------|--------------------|
|    |                                                                                                    |                                       |                                                                     |                    |
|    |                                                                                                    | Adult Lines                           | s - Devices                                                         |                    |
|    | Requests/Care Plans                                                                                                    | Add                                   | nce                                                                 |                    |
|    | Drug Chart                                                                                                    |                                       |                                                                     |                    |
|    |                                                                                                    | Continu                               | uous/Titratable                                                     |                    |
|    | Task List                                                                                                    | Medica                                | ations                                                              |                    |
|    | Assessments/Fluid Balance                                                                                                    | Chest I                               | Drains                                                              |                    |
|    |                                                                                                    | Enteral                               |                                                                     |                    |
|    |                                                                                                    | GI Tub                                | e                                                                   |                    |
|    | Clinical Notes                                                                                                    | Oral                                  |                                                                     |                    |
|    |                                                                                                    |                                       |                                                                     |                    |
|    |                                                                                                    |                                       |                                                                     |                    |
| 7. | Double-click into the correct                                                                                                    | t time box for the epidur             | al to automatically populate the                                    | Nurse /            |
|    | volume that has been given over the hour, based on the documented infusion rate and                                                                                                    |                                       |                                                                     | Midwife            |
|    | bolus volumes administered                                                                                                    | d.                                    |                                                                     |                    |
|    | Sign / V for it This will tur                                                                                                    | n the value in the box fro            | om purple to black                                                  |                    |
|    |                                                                                                    |                                       |                                                                     |                    |
| 8. | Additionally epidural specific monitoring can be documented in Assessments / Fluid                                                                                                    |                                       |                                                                     | Nurse /            |
|    | Balance > Medication Rela                                                                                                    | ted Monitoring > Pain M               | Ianagement Observations > Epidural                                  | Midwife            |
|    | Infusion Pump                                                                                                    |                                       |                                                                     |                    |
|    | of Medication Relation                                                                                                    | ated Monitoring                       |                                                                     |                    |
|    | Drug Chart<br>Task List                                                                                                    | usions                                |                                                                     |                    |
|    | Assessments/Fluid Balance                                                                                                    | . Monitoring<br>ion Management        | Pain Management Observations                                        |                    |
|    | Diabetes Ma<br>GTN Monitor                                                                                                    | nagement                              | Pain Management Device     Attached Device(s)                       |                    |
|    | Clinical Notes                                                                                                    | apy<br>ement Observations             | Patient Controlled Analgesia     Svringe Driver                     |                    |
|    | Problems and Diagnoses                                                                                                    | Podeo                                 | Epidural Infusion Pump<br>Epidural Assessment Type                  |                    |
|    | Form Browser                                                                                                    |                                       | Epidural Pump Assessment Activity Insertion Date                    |                    |
|    | Histories                                                                                                    |                                       | ⊿ Insertion Site                                                    |                    |
|    | Patient Information                                                                                                    |                                       | PCEA Demands: Successful                                            |                    |
|    | Appointments                                                                                                    |                                       | PCEA Demandos Iotal PCEA Demando Dose PCEA Demand Dose              |                    |
|    | Drug Chart Summary Procedures and Diagnoses                                                                                                    |                                       | PCEA Demand Dose Unit of Measure<br>PCEA Lockout Interval (minutes) |                    |
|    | Medication Supply                                                                                                    |                                       | Epidural Volume Disposed                                            |                    |
|    | HIE Community View                                                                                                    |                                       | Constant Rate/Pressure infusion Pu<br>CR Pump Assessment Type       |                    |
|    |                                                                                                    | · · · · · · · · · · · · · · · · · · · |                                                                     |                    |
| 9. | The relevant fields in the Epidural Infusion Pump section can be completed by right-                                                                                                    |                                       |                                                                     |                    |
|    | clicking into the field and se                                                                                                    | electing Add Result .                 |                                                                     | IVIIdWITE          |
|    | ∠ Pain Management Observations ∠ Pain Management Device                                                                                                    |                                       |                                                                     |                    |
|    | Attached Device(s)                                                                                                    |                                       |                                                                     |                    |
|    | Syringe Driver                                                                                                    |                                       |                                                                     |                    |
| 1  | ⊿ Epidural Infusion Pump                                                                                                    |                                       |                                                                     |                    |
|    | Enidural Assessment Type                                                                                                    |                                       |                                                                     | 1                  |
|    | Epidural Assessment Type<br>Epidural Pump Assessment Activity                                                                                                    |                                       |                                                                     |                    |
|    | Epidural Assessment Type<br>Epidural Pump Assessment Activity<br>Insertion Date<br>4 Insertion Site                                                                                                    | Add Result                            |                                                                     |                    |
|    | Epidural Assessment Type<br>Epidural Pump Assessment Activity<br>Insertion Date<br>⊿ Insertion Site                                                                                                    | Add Result                            |                                                                     |                    |
|    | Epidural Assessment Type<br>Epidural Pump Assessment Activity<br>Insertion Date<br>⊿ Insertion Site<br>Insertion Site<br>Continuous Infusion Rate<br>PCEA Demands: Successful                                                                                                    | Add Result                            |                                                                     |                    |
|    | Epidural Assessment Type<br>Epidural Pump Assessment Activity<br>Insertion Date<br>⊿ Insertion Site<br>Insertion Site<br>Continuous Infusion Rate<br>PCEA Demands: Successful<br>PCEA Demands: Total                                                                                                    | Add Result                            |                                                                     |                    |
|    | Epidural Assessment Type<br>Epidural Pump Assessment Activity<br>Insertion Date<br>⊿ Insertion Site<br>Continuous Infusion Rate<br>PCEA Demands: Successful<br>PCEA Demands: Total<br>PCEA Demand Dose<br>PCEA Demand Dose<br>PCEA Demand Dose Unit of Measure                                                                                                    | Add Result                            |                                                                     |                    |
|    | Epidural Assessment Type<br>Epidural Pump Assessment Activity<br>Insertion Date<br>Insertion Site<br>Continuous Infusion Rate<br>PCEA Demands: Successful<br>PCEA Demand Dose<br>PCEA Demand Dose<br>PCEA Demand Dose<br>Unit of Measure<br>PCEA Lockout Interval (minutes)                                                                                                    | Add Result                            |                                                                     |                    |
|    | Epidural Assessment Type<br>Epidural Pump Assessment Activity<br>Insertion Date<br>Insertion Site<br>Continuous Infusion Rate<br>PCEA Demands: Successful<br>PCEA Demands: Successful<br>PCEA Demand Dose<br>PCEA Demand Dose Unit of Measure<br>PCEA Demand Dose Unit of Measure<br>PCEA Demand Dose Adjustment<br>Epidural Volume Disosed                                                   | Add Result                            |                                                                     |                    |
|    | Epidural Assessment Type<br>Epidural Pump Assessment Activity<br>Insertion Date<br>⊿ Insertion Site<br>Continuous Infusion Rate<br>PCEA Demands: Successful<br>PCEA Demand Dose<br>PCEA Demand Dose Unit of Measure<br>PCEA Demand Dose Unit of Measure<br>PCEA Lockout Interval (minutes)<br>PCEA Demand Dose Adjustment<br>Epidural Volume Disposed<br>⊿ Constant Rate/Pressure Infusion Pu | Add Result                            |                                                                     |                    |